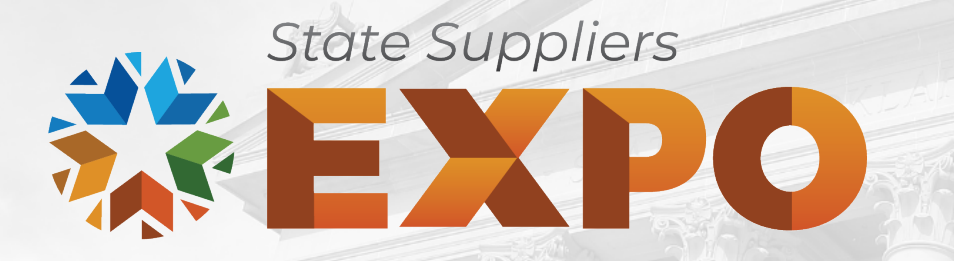

#### **OMES Central Purchasing**

### NAVIGATING THE STATE BIDDING PROCESS

Speakers: Amanda Means, Supplier Registration Specialist III Jeannie Troxel, Supplier Relationship Analyst

### Steps from start to finish

- 1. Register as a supplier.
- 2. Receive notice of solicitation.
- 3. Published question period (when applicable).
- 4. Amendment issued to answer questions.
- 5. Submit bid by due date.
- 6. Evaluation period.
- 7. Negotiation of terms and conditions.
- 8. Pending award additional documents if required.
- 9. Legal review of contracts and documents.
- 10. Signing of contracts.
- 11. Award.
- 12. Contract management.

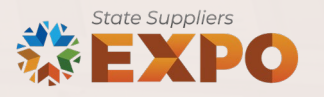

### Visit: vendors.ok.gov

#### Central Purchasing | Suppliers & Payees

| About                            | Office of Management and Enterprise Services (090) > Divisions > Central Purchasing > Suppliers & Payees > Supplier Portal |
|----------------------------------|----------------------------------------------------------------------------------------------------|
| Supplier Portal                  | Supplier Portal                                                                                                    |
| Supplier and Payee<br>Training   |                                                                                                    |
| FAO                              |                                                                                                    |
| Pasaursas                        | - OKLAHOMA<br>SUDDIED Managing your partnership with the state                                                             |
| Resources                        | PORTAL                                                                                                    |
| Agency Registration<br>Resources |                                                                                                    |

If you were previously registered as a supplier in the old system, please visit here to request your user ID.

#### Oklahoma Supplier Portal Login 🍃

The Oklahoma Supplier Portal is the new online portal designed to assist suppliers, bidders and payees with self-registration and self-management of organizational and personal information.

Select the Oklahoma Supplier Portal link above to register or log in.

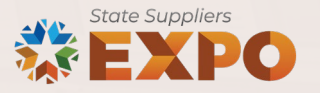

### **Supplier portal registration**

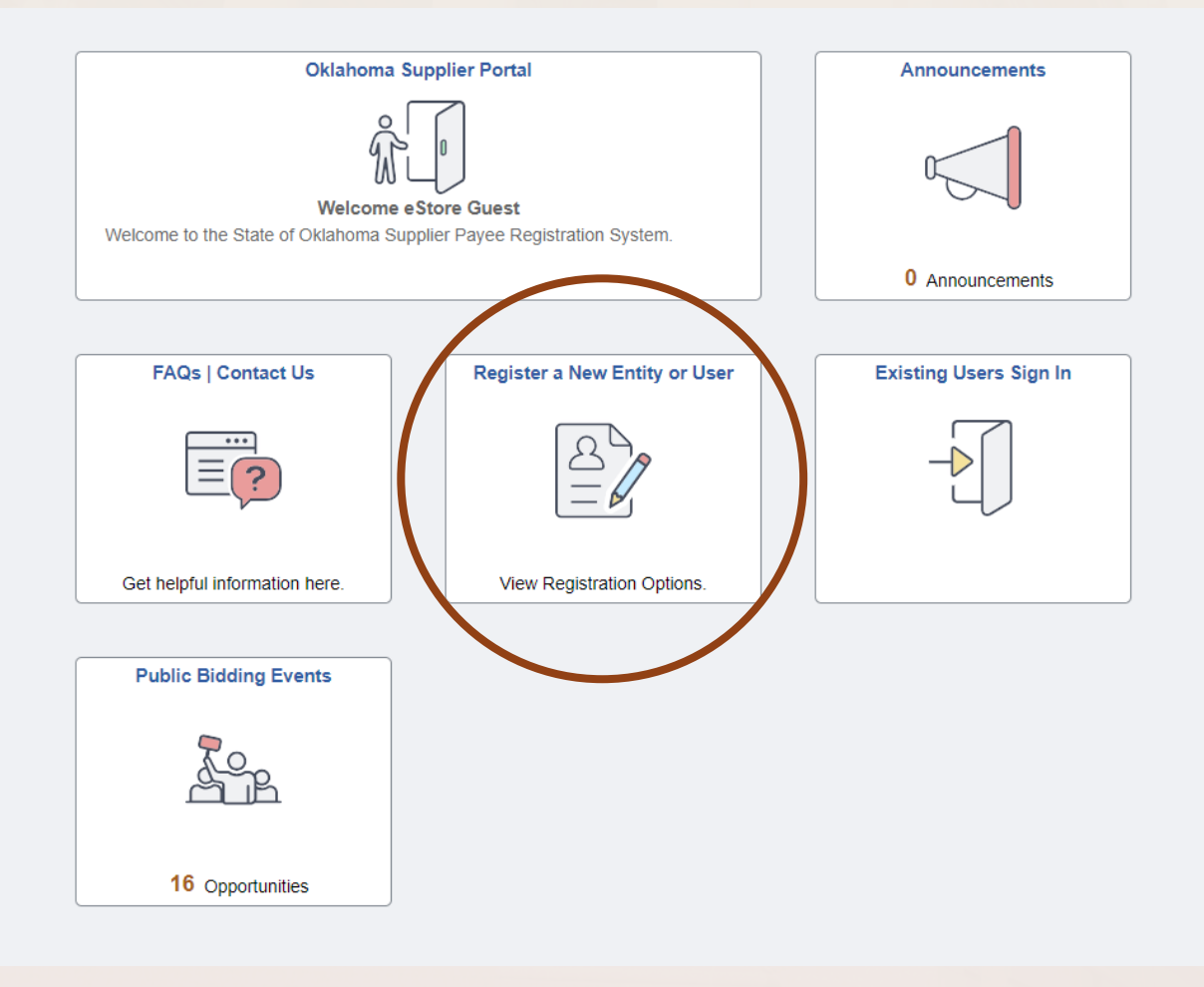

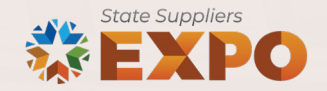

### **1. Supplier registration**

- Submit:
  - Tax Identification Number (TIN/EIN).
  - Current, signed, dated W-9.
  - Diversification certificates.
  - Addresses.
  - Contacts.
  - Category codes (UNSPSC).

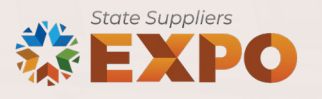

#### 2. Solicitation notification

#### **Event Invitation**

#### Dear Invited Bidder,

You have been invited to respond to a solicitation from the State of Oklahoma. Please review this information and use the URL below to bid on this solicitation.

#### Event Overview

#### Event Name: Case Management (COTS) Web-Based Solution

#### Description:

The Contract is awarded on behalf of the Office of the Oklahoma Attorney General (OAG) for the procurement and implementation of a proven Commercial off the Shelf (COTS) Web-based solution for case management.

The modernization project will move OAG to a more practical platform which will reduce ongoing costs and provide a lower-risk core architecture to support future OAG needs. A modernized system will utilize modern technologies that support a service-oriented architecture with built-in redundancy. OAG is interested in replacing the legacy client/server-based CMS infrastructure with a centralized web-based system to maximize efficiency. The proposed solution will be an IT system that maximizes the web and provides a customer-friendly and easy-to-use environment for Attorney Generals (AGs) and/or Agents/Investigators to utilize in prosecuting and managing criminal cases. Additionally, OAG seeks a system that can integrate with law enforcement partners' systems which are currently working on service-based access solutions to share information.

#### **Event Details**

Event Id: 04900-EV00000426 Round 1 Version 1 Event Starts: 03/22/2024 1:00PM CST Event Ends: 05/01/2024 1:00PM CDT Header Attachments: None Line Attachments: None

#### Event URL

Review and bid on this event

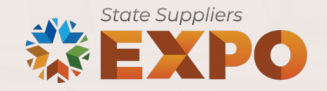

### Supplier portal login

| Oklahoma Supplier Portal                                             | Announcements          |                                   |   |
|----------------------------------------------------------------------|------------------------|-----------------------------------|---|
|                                                                      |                        | Sign In                           | × |
| Welcome to the State of Oklahoma Supplier Payee Registration System. |                        | User ID User ID                   |   |
|                                                                      | 0 Announcements        |                                   |   |
|                                                                      |                        | Password Password                 |   |
| FAQs   Contact Us Register a New Entity or User                      | Existing Users Sign In |                                   |   |
|                                                                      |                        | Enable Screen Reader Mode Sign In |   |
| Get helpful information here. View Registration Options.             |                        | Forgot Password2                  |   |
|                                                                      |                        | Torget Tassword!                  |   |
| Public Bidding Events                                                |                        |                                   |   |
| <u>E</u>                                                             |                        |                                   |   |
| 17 Opportunities                                                     |                        |                                   |   |

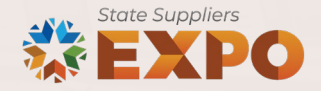

### **Supplier portal: Bidding Opportunities**

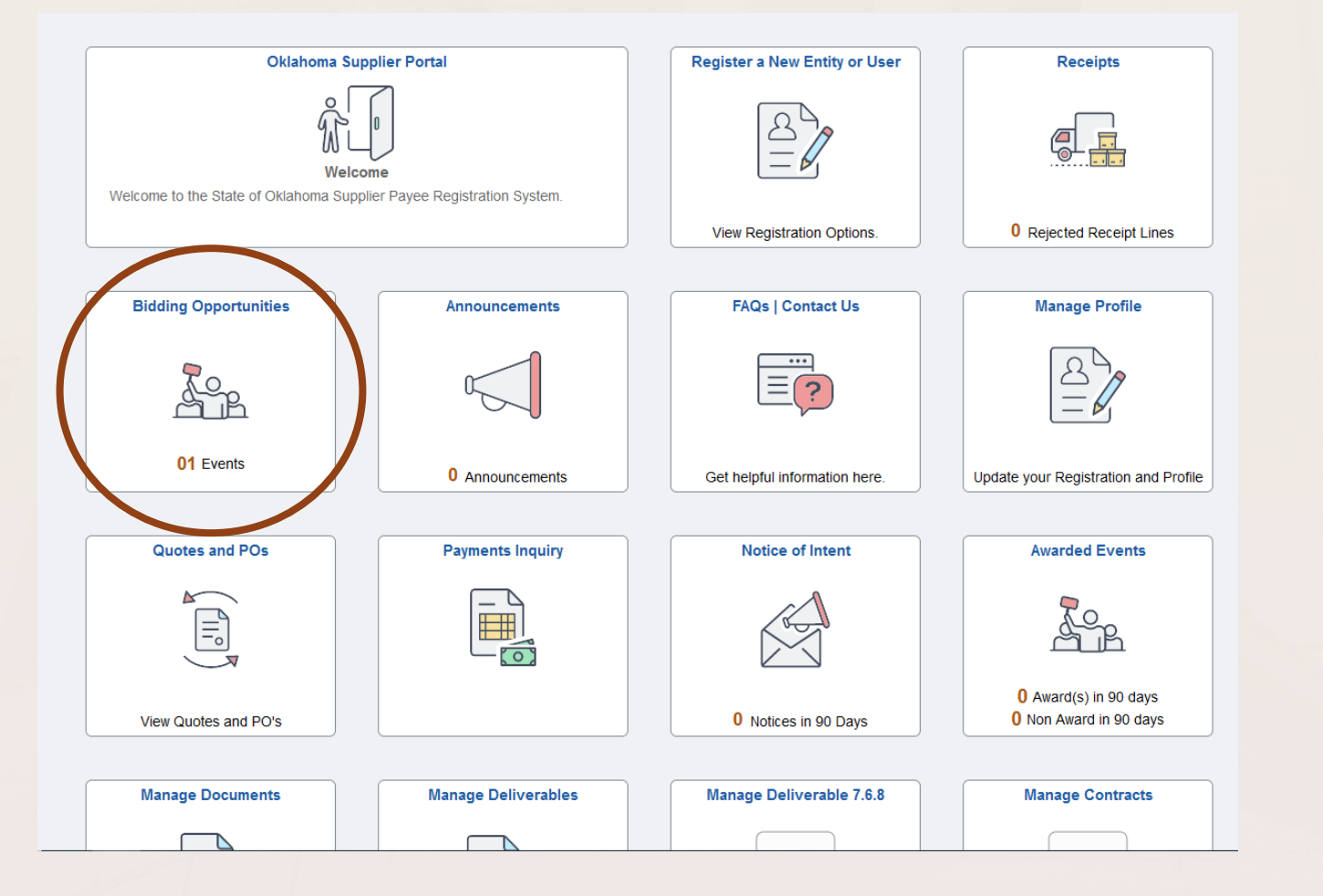

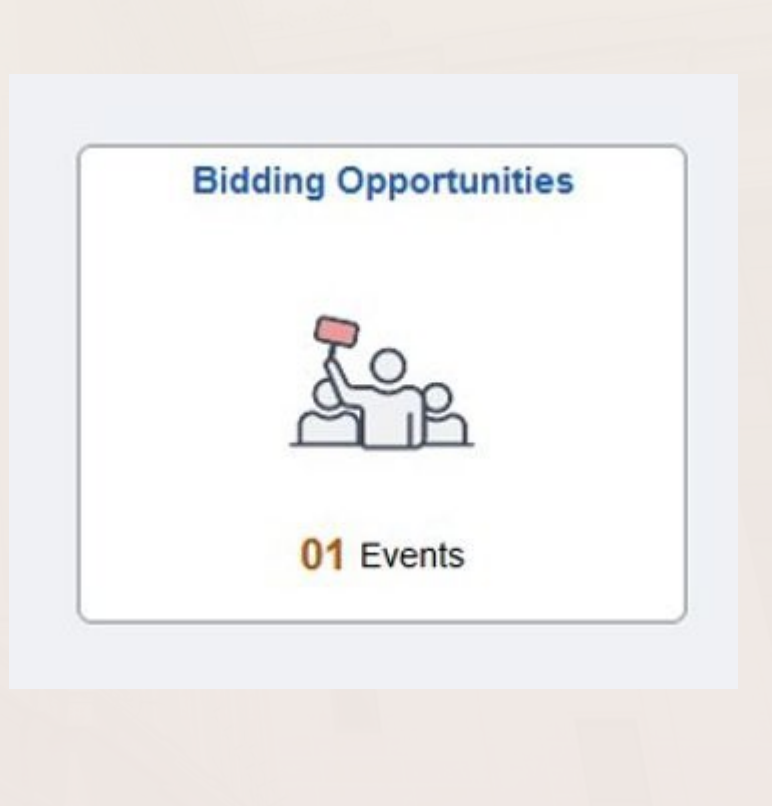

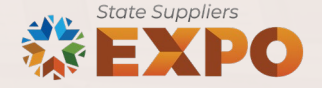

| Greetings!<br>Effective May 20, 2024 PeopleS | oft is runnii          | ng on Image 48. Please clear browser cache and restart the l                       | browser at first login.<br>Bidding (                                            | Opportunities                |                                                                                           |                   |            | <u>ن</u> ش       |
|----------------------------------------------|------------------------|------------------------------------------------------------------------------------|---------------------------------------------------------------------------------|------------------------------|-------------------------------------------------------------------------------------------|-------------------|------------|------------------|
| *View By Bid Status                          | ~<br>7 rows<br>↑↓<br>1 | Time Zone Central Time (US) Bidding Event Information Invited Events Public Events | ✓ Date Format MMD                                                               | DYY                          |                                                                                           |                   |            |                  |
| New                                          | 1                      | Ţ                                                                                  |                                                                                 |                              |                                                                                           |                   |            | 1 row            |
| Accepted                                     | 0                      | Event Name OKDHS - Crisis Home Development & Support Services                      | Buying Organization / Event<br>ID<br>Department of Human Services<br>EV00000463 | Format / Type<br>Sell<br>RFx | Start Date / End Date           05/10/2024 05:00 PM CDT           07/12/2024 01:00 PM CDT | Ends In<br>3 days | Bid Status | Event<br>Details |
| Winning                                      | 0                      |                                                                                    |                                                                                 |                              |                                                                                           |                   |            |                  |
| Outbid                                       | 0                      |                                                                                    |                                                                                 |                              |                                                                                           |                   |            |                  |
| Declined                                     | 0                      |                                                                                    |                                                                                 |                              |                                                                                           |                   |            |                  |
| Withdrew                                     | 0                      |                                                                                    |                                                                                 |                              |                                                                                           |                   |            |                  |
|                                              |                        |                                                                                    |                                                                                 |                              |                                                                                           |                   |            |                  |

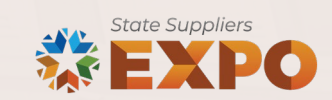

| K Bidding Opportunities     |                                                                                                 | Event Details                            | ଜ ፡                                                 |
|-----------------------------|-------------------------------------------------------------------------------------------------|------------------------------------------|-----------------------------------------------------|
| ➡ Bidding Event Information |                                                                                                 |                                          | Image: Bid on Even         Image: Accept Invitation |
| Event Name                  | OKDHS - Crisis Home Development & Support Services                                              | Event Start Date 05/10/2024 05:00 PM CDT |                                                     |
| Business Unit               | Department of Human Services                                                                    | Q& A End Date 06/10/2024 01:00 PM CST    |                                                     |
| Event ID                    | EV00000463                                                                                      | Event End Date 07/12/2024 01:00 PM CDT   |                                                     |
| Event Status                | Posted                                                                                          | Event Round 1                            |                                                     |
| Buyer Name                  | Asha Parks (090)                                                                                | Event Version 1                          |                                                     |
| Sealed Event                | Yes                                                                                             | Event Format Sell                        |                                                     |
| Payment Terms               |                                                                                                 | Event Type RFx                           |                                                     |
| Contact Information         | Asha Parks (090) 【                                                                              | Billing Location DHS - PURCHASING        |                                                     |
| Provide the                 | The Contract is awarded on behalf of the Oklahoma                                               | Event Currency US Dollar                 |                                                     |
| Description                 | Department of Human Services (OKDHS)<br>Developmental Disabilities Services (DDS) for a program | Multiple Bids Allowed                    |                                                     |
|                             | designed for crisis intervention to provide out-of-home                                         | Edits to Submitted Bids Yes              |                                                     |

#### 👔 View Bid Package 🛛 👷 View Event Q&A Forum

#### 

|             |               |                      |            |                        | <b>1</b> 1               | wo<br>↓ |
|-------------|---------------|----------------------|------------|------------------------|--------------------------|---------|
| Line Number | Bid Mandatory | Item Description     | Line Group | Requested Quantity/UOM | Comments and Attachments |         |
| 1           | Yes           | DDS RFP Crisis Homes |            | 1.0000<br>YEAR         | e                        |         |

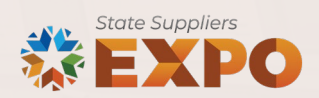

| *View By | Bid Status | ~     |
|----------|------------|-------|
|          |            | 7 row |
| All      |            | 1     |
| New      |            | 0     |
| Accepted | I          | 1     |
| Winning  |            | 0     |
| Outbid   |            | 0     |
| Declined |            | 0     |
| Withdrew | 1          | 0     |

| Supplier S | Secure Home Page | ]           |                                                                  | Bidding (                                  | Opportunities |                                                    |         |            | ធ                |
|------------|------------------|-------------|------------------------------------------------------------------|--------------------------------------------|---------------|----------------------------------------------------|---------|------------|------------------|
| *View By   | Bid Status       | ✓<br>7 rows | Time Zone Central Time (US)                                      | ▼ Date Format MMD                          | DYY ~         |                                                    |         |            |                  |
| All        |                  | 1           | Bidding Event Information       Invited Events     Public Events |                                            |               |                                                    |         |            | 1 row            |
| New        |                  | 0           | Ŧ                                                                |                                            |               |                                                    |         |            | <u>Î</u>         |
|            |                  |             | Event Name                                                       | Buying Organization / Event<br>ID          | Format / Type | Start Date / End Date                              | Ends In | Bid Status | Event<br>Details |
| Accepted   |                  | 1           | OKDHS - Crisis Home Development & Support Services               | Department of Human Services<br>EV00000463 | Sell<br>RFx   | 05/10/2024 05:00 PM CDT<br>07/12/2024 01:00 PM CDT | 3 days  | Accepted   | >                |
| Winning    |                  | 0           |                                                                  |                                            |               |                                                    |         |            |                  |
| Outbid     |                  | 0           |                                                                  |                                            |               |                                                    |         |            |                  |
| Declined   |                  | 0           |                                                                  |                                            |               |                                                    |         |            |                  |
| Withdrew   |                  | 0           |                                                                  |                                            |               |                                                    |         |            |                  |
|            |                  |             |                                                                  |                                            |               |                                                    |         |            |                  |
|            |                  |             |                                                                  |                                            |               |                                                    |         |            |                  |
|            |                  |             |                                                                  |                                            |               |                                                    |         |            |                  |

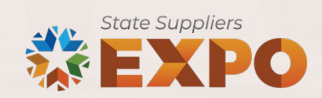

### 3. Question and answer period and deadline

#### Invitation Accepted

#### Bidding Event Information

Event Name OKDHS - Crisis Home Development & Support Services

Business Unit Department of Human Services

Event ID EV00000463

Event Status Posted

Buyer Name Asha Parks (090)

Sealed Event Yes

Payment Terms

Contact Information Asha Parks (090)

Description

The Contract is awarded on behalf of the Oklahoma Department of Human Services (OKDHS) Developmental Disabilities Services (DDS) for a program \* designed for crisis intervention to provide out-of-home

🐒 View Bid Package 🛛 🗯 View Event Q&A Forum

Bid Information

Event Start Date05/10/2024 05:00 PM CDTQ& A End Date06/10/2024 01:00 PM CSTEvent End Date07/12/2024 01:00 PM CDTEvent Round1Event Version1Event FormatSellEvent TypeRFxBilling LocationDHS - PURCHASINGEvent CurrencyUS DollarMultiple BidsAllowedEdits to Submitted BidsYes

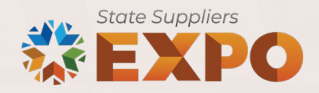

#### 3. Question and answer period and deadline

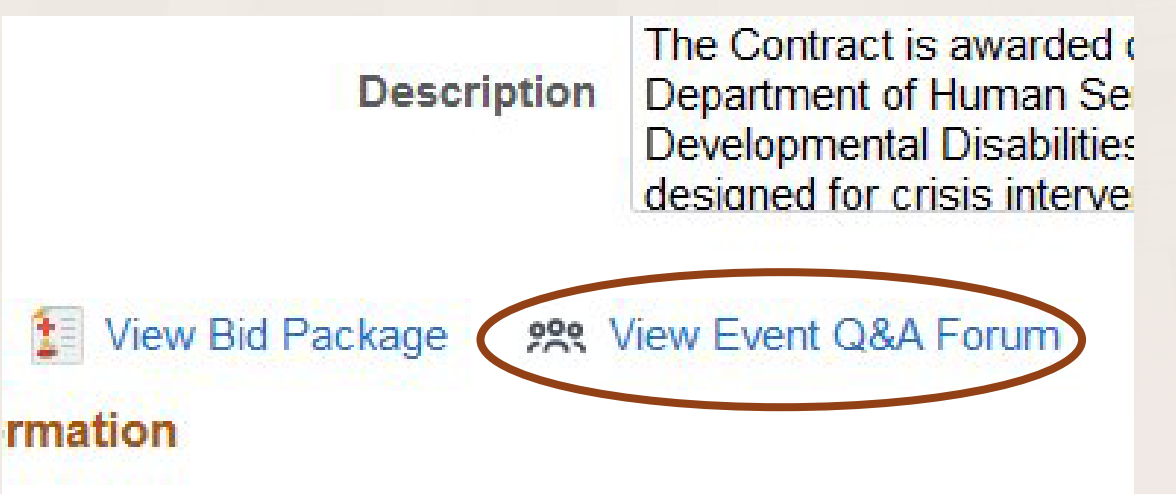

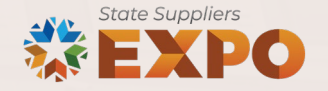

#### 4. Question and answer amendment

CST

| OKLAHOMA<br>Office of Management<br>& Enterprise Services | Amendment of Solicitation   |
|-----------------------------------------------------------|-----------------------------|
| Date of Issuance: 8/19/2024                               | Solicitation No. EV00000504 |
| Requisition No. 2960000138                                | Amendment No. 2             |

Hour and date specified for receipt of offers is changed: X No Yes, to:

Pursuant to OAC 250:115-7-30(d), this document shall serve as official notice of amendment to the solicitation identified above. Such notice is being provided to all suppliers to which the original solicitation was sent. Suppliers submitting bids or quotations shall acknowledge receipt of this solicitation amendment <u>prior</u> to the hour and date specified in the solicitation as follows:

(1) Sign and return a copy of this amendment with the solicitation response being submitted; or,

(2) If the supplier has already submitted a response, this acknowledgement must be signed and returned prior to the solicitation deadline. All amendment acknowledgements submitted separately shall have the solicitation number and bid opening date printed clearly in the subject line of the email.

#### RETURN TO: Supplier Portal (oklahoma.gov)

| Barry Timberlake             |  |
|------------------------------|--|
| Contracting Officer          |  |
| 405 521-6721                 |  |
| Phone Number                 |  |
| barry timberlake@omes.ok.gov |  |
| E-Mail Address               |  |

#### Description of Amendment:

#### a. This is to incorporate the following:

On behalf of the State of Oklahoma, the Office of Management and Enterprise Services (OMES) gives notice of the following questions concerning this solicitation, received during the Q&A period, which closed on 7/29/2024. All questions and procurement/agency responses are detailed below:

#### Q 01. What is the current system/incumbent vendor?

A 01. The current system in use is the Guardian system, provided by <u>Civit</u>. This legacy system is crucial for managing political campaign contributions, expenditures, lobbying activities, and financial disclosures for the Oklahoma Ethics Commission. However, it is nearing its end of life and must be replaced to continue supporting Oklahoma's transparency and accountability initiatives effectively.

#### Q 02. Can you disclose the budget for this project?

A 02. The overall budget for the project is currently set at \$1.2 million. This budget is intended to cover a portion of the costs

#### Q 04. Is Oklahoma open to a custom developed system?

A 04. Yes, Oklahoma is open to both custom-developed systems and off-the-shelf solutions. The RFP process allows for proposals that include either approach, <u>and</u> the state will evaluate these options based on how well they meet the defined requirements. The decision will be guided by fectors such as cost, functionality, and alignment with the state's strategic <u>page</u>

#### Q. 05. Is the new system intended only for state-wide and legislature elections, or will it also be used by filers in local (city, county, etc.) elections?

A 05. The new system is intended to support all elections that fall under Oklahoma State laws and ethics reporting regulations. This includes state-wide and legislative elections as well as local and county elections. The system's scope has been expanded due to the Political Subdivision Enforcement Act, which was created in 2014 and funded in 2024. With the state's enhanced enforcement and investigation powers, the system will serve as a repository for all campaign finance documentation, ensuring comprehensive coverage across all levels of government. This design will enable the system to handle the complexities of reporting, enforcement, and investigation for both state-wide and local elections, making it a crucial tool for maintaining transparency and accountability in Oklahoma's political processes.

Q.06. In OMESITSecurityCertification.xlsx: Does each of the Maturity Rating columns correspond to one of the Maturity Level numerical values listed in the Instructions? For example, does Maturity Rating "<u>Konexistant</u>" equal 0, and "Defined" = 3?

A 06. That is a correct interpretation of the numerical values provided in the Maturity rating section.

Q 07. What are examples of current "incoming data streams"? (Exhibit 1 Specifications)

A 07. Currently, data streams are primarily composed of manual entries and pre-configured template uploads. The State of Oklahoma is seeking to modernize this process significantly, aiming to streamline and automate data collection as much as possible. The goal is to achieve statewide oversight with minimal manual entry required by internal staff, ensuring an intuitive and engaging user experience where nothing is more than a few clicks away.

To support this, the new system should be designed to seamlessly integrate with various platforms commonly used across different levels of government and by political organizations. For example, data may come from systems like <u>NationBuilder</u>, NGP VAN, and Aristotle, which are widely used by campaigns and PACs for managing donations, compliance, and voter engagement. Additionally, smaller campaigns and grassroots organizations might utilize platforms like <u>ActBlue or Crowdpac</u>, which should also be compatible with the new system.

By incorporating these integrations, the system will allow for efficient, real-time data ingestion from a variety of sources, thereby enhancing the accuracy and ease of compliance reporting for all involved parties. This approach not only supports a user-friendly interface but also ensures that the data collection process is as automated and streamlined as possible, meeting the needs of both state overright and local operations.

Purthermore, the Ethics Commission has provided attached forms/documents/templates that illustrate the type of data currently collected within the Guardian system. These documents likely represent the data sources from various PAC and campaign systems, providing a clearer understanding of the specific data elements and structures that need to be integrated into the new system. These resources will be critical in shaping the design and functionality of the new system, ensuring it aligns with the current data collection practices while enhancing efficiency and usability.

00. Yes also maken is supported to lash do adjusted and the ball that such is interesting and size of data. These such shall do adjust the

#### Q DB. Are there any requirements for the data analytics that is desired?

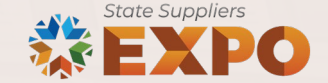

| Bidding Opportunities                    |                 |                                                                                                 | Event Details                            | ሰ ፡                               |
|------------------------------------------|-----------------|-------------------------------------------------------------------------------------------------|------------------------------------------|-----------------------------------|
| Invitation Accepted Bidding Event Inform | nation          |                                                                                                 |                                          | & Bid on Event Decline Invitation |
|                                          | Event Name      | OKDHS - Crisis Home Development & Support Services                                              | Event Start Date 05/10/2024 05:00 PM CDT |                                   |
|                                          | Business Unit   | Department of Human Services                                                                    | Q& A End Date 06/10/2024 01:00 PM CST    |                                   |
|                                          | Event ID        | EV00000463                                                                                      | Event End Date 07/12/2024 01:00 PM CDT   |                                   |
|                                          | Event Status    | Posted                                                                                          | Event Round 1                            |                                   |
|                                          | Buyer Name      | Asha Parks (090)                                                                                | Event Version 1                          |                                   |
|                                          | Sealed Event    | Yes                                                                                             | Event Format Sell                        |                                   |
| Р                                        | Payment Terms   |                                                                                                 | Event Type RFx                           |                                   |
| Conta                                    | act Information | Asha Parks (090) 📢                                                                              | Billing Location DHS - PURCHASING        |                                   |
|                                          | Description     | The Contract is awarded on behalf of the Oklahoma                                               | Event Currency US Dollar                 |                                   |
|                                          | Description     | Department of Human Services (OKDHS)<br>Developmental Disabilities Services (DDS) for a program | Multiple Bids Allowed                    |                                   |
|                                          |                 | designed for crisis intervention to provide out-of-nome                                         | Edits to Submitted Bids Yes              |                                   |
| 1 View Bid P                             | Package 🙁       | View Event Q&A Forum                                                                            |                                          |                                   |

| Lines       |               |                      |            |                        |                          |       |
|-------------|---------------|----------------------|------------|------------------------|--------------------------|-------|
|             |               |                      |            |                        |                          | 1 rov |
|             |               |                      |            |                        |                          |       |
| Line Number | Bid Mandatory | Item Description     | Line Group | Requested Quantity/UOM | Comments and Attachments |       |
| 1           | Yes           | DDS RFP Crisis Homes |            | 1.0000<br>YEAR         | e                        |       |

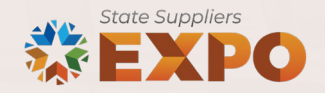

| Event Details                                                                                                    | Event Details                         | Event Details                                                                                                |                                                                                                    | Event Details                                                                   |
|----------------------------------------------------------------------------------------------------|---------------------------------------|----------------------------------------------------------------------------------------------------|----------------------------------------------------------------------------------------------------|---------------------------------------------------------------------------------|
| Hide Event Questions                                                                                                    |                                       |                                                                                                    |                                                                                                    |                                                                                 |
| Event Questions                                                                                                    |                                       | ★<br>What is your Oklahoma Secretary of St                                                                   | tate Filing Number?                                                                                            |                                                                                 |
| ★Bid Required                                                                                                    | < 1 of 6 ♥ ▶                          | Note: if not registered, the succes<br>must attach a signed statement that p<br>prior to the contract award. | ssful bidder will be required to register with the Se<br>provides specific details supporting the exemption th | ecretary of State or<br>he supplier is claiming,<br>Add Comments or Attachments |
| *                                                                                                    |                                       | Response                                                                                                    |                                                                                                    |                                                                                 |
| Do you have an Oklahoma Sales Tax Permit?                                                                                                    |                                       |                                                                                                    |                                                                                                    |                                                                                 |
| Response                                                                                                    | Add Comments or Attachments           | *                                                                                                    |                                                                                                    |                                                                                 |
| *                                                                                                    |                                       | Do you carry Workers Compensation Ins                                                                        | surance Coverage?                                                                                              |                                                                                 |
| Please provide your sales tax permit number or statutory exemption Response                                                                                                    | Add Comments or Attachments           | Bidder is required to provide with th<br>Oklahoma Workers Compensation Act.                                  | he bid a certificate of insurance showing proof of co                                                          | ompliance with the                                                              |
|                                                                                                    |                                       | YES - Include a certificate of insura                                                                        | ance with bid                                                                                                  |                                                                                 |
| *                                                                                                    |                                       | NO - attach a signed statement that p<br>Workers Compensation Act.                                           | provides specific details supporting the exemption yo                                                          | ou are claiming from the                                                        |
| Are you registered with the Oklahoma Secretary of State? Response                                                                                                    | Add Comments or Attachments           | Response                                                                                                    |                                                                                                    | Add Comments or Attachments                                                     |
| ★<br>What is your Oklahoma Secretary of State Filing Number?                                                                                                    |                                       | ★<br>Have you read and agreed to the attac<br>Response                                                       | ched Non-Collusion Certification statement (DCS-FORM-                                                          | -CP-004)?<br>Add Comments or Attachments                                        |
| Note: if not registered, the successful bidder will be required to register with the Secret must attach a signed statement that nonvides specific details supporting the exemption the su | ary of State or<br>molier is claiming |                                                                                                    |                                                                                                    |                                                                                 |

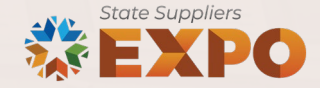

#### Step 2: Enter Line Bid Responses

This event contains one or more individual lines that await your bid response. Some or all lines may require your bid in order for consideration by the Event Administrator.
Lines in This Event 1

Lines That Require a Response

Lines Responded To 0

Your Total Line Pricing 0.0000 USD

1

Hide Line Detail

| ★Bid Required | ∯ Line C | omments/Files |                      |      |                        |                      |          |          |
|---------------|----------|---------------|----------------------|------|------------------------|----------------------|----------|----------|
| Lines         |          |               |                      |      |                        |                      |          |          |
| ₽ Q           |          |               |                      |      |                        | M 4                  | 1-1 of 1 | View All |
| Line          |          | Item ID       | Description          | Unit | Your Unit Bid<br>Price | Your Total Bid Price |          |          |
| 1             | *        |               | DDS RFP Crisis Homes | YR   |                        |                      | Bid      | P        |

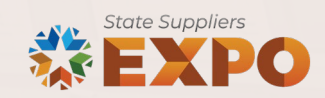

|            |   | Item ID        | Description          | Unit | Your Unit Bid | Your Total Bid Price |     |                  |  |
|------------|---|----------------|----------------------|------|---------------|----------------------|-----|------------------|--|
|            |   |                | Description          | 0    | Price         | Tour Total Bid Thee  |     |                  |  |
| 1          | * |                | DDS RFP Crisis Homes | YR   |               |                      | Bid | Q                |  |
|            |   | Save for Later |                      |      |               |                      |     | Validate Entries |  |
| Submit Bid |   |                |                      |      |               |                      |     |                  |  |
| Submit Bid |   |                |                      |      |               |                      |     |                  |  |
| Submit Bid |   |                |                      |      |               |                      |     |                  |  |
| Submit Bid |   |                |                      |      |               |                      |     |                  |  |

| Event Documents and Bid Response                                                    |                                                        |        |  |  |  |  |  |  |  |
|-------------------------------------------------------------------------------------|--------------------------------------------------------|--------|--|--|--|--|--|--|--|
| Business Unit 83000 Event ID EV00000463 Event Round: 1 Event Version: 1 Attachments |                                                        | ^      |  |  |  |  |  |  |  |
| View Event Attachments ⑦                                                            | I 1-13 of 13 ∨                                         | ►      |  |  |  |  |  |  |  |
| Attached File                                                                       | Attachment Description View                            |        |  |  |  |  |  |  |  |
| 00-EV00000463_Bidder_Instructions_Crisis_Homes.pdf                                  | 00-EV00000463 Bidder Instructions_Crisis Homes.pdf     |        |  |  |  |  |  |  |  |
| 01-EV00000463_Attachment_APurpose.pdf                                               | 01-EV00000463 Attachment_A- Purpose.pdf View           |        |  |  |  |  |  |  |  |
| 02-EV00000463_Attachment_B-State_Genderal_TermsConditions.pdf                       | 02-EV00000463 Attachment B-State Genderal Terms & View |        |  |  |  |  |  |  |  |
| 03-EV00000463-Attachment_C-Reserved.pdf                                             | 03-EV00000463-Attachment C-Reserved.pdf View           |        |  |  |  |  |  |  |  |
| 04-EV00000463-Attachment_DReserved.pdf                                              | 04-EV00000463-Attachment D - Reserved.pdf View         |        |  |  |  |  |  |  |  |
| 05-EV000000463-OMES_FormCP076-Responding_Bidder.pdf                                 | 05-EV000000463-OMES FormCP076-Responding Bidder.pdf    |        |  |  |  |  |  |  |  |
| 06-EV00000463-OMES_FormCP004-Non-Collusion_Certificate.pdf                          | 06-EV00000463-OMES FormCP004-Non-Collusion View        |        |  |  |  |  |  |  |  |
| 07-EV000000463-Exhibit_1Scope_of_Work.pdf                                           | 07-EV000000463-Exhibit_1- Scope of Work.pdf View       |        |  |  |  |  |  |  |  |
| 08-EV000000463-Exhibit_2Program_Design.pdf                                          | 08-EV000000463-Exhibit_2- Program Design.pdf View      |        |  |  |  |  |  |  |  |
| 09-EV000000463-Exhibit_3-Post_Transition.pdf                                        | 09-EV000000463-Exhibit_3-Post Transition.pdf           |        |  |  |  |  |  |  |  |
| 10-EV000000463-Exhibit_4-Supplier_Qualifications.pdf                                | 10-EV000000463-Exhibit_4-Supplier Qualifications.pdf   |        |  |  |  |  |  |  |  |
| 11-EV000000463-Exhibit_5-Quality.pdf                                                | 11-EV000000463-Exhibit_5-Quality.pdf                   |        |  |  |  |  |  |  |  |
| 12-EV00000463-Exhibit_6-Cost_Proposal.xlsx                                          | 12-EV00000463-Exhibit_6-Cost_Proposal.xlsx View        |        |  |  |  |  |  |  |  |
|                                                                                     |                                                        | $\sim$ |  |  |  |  |  |  |  |

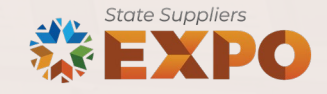

| Upload Bid Response ③ |                        |        |      |                     |               |
|-----------------------|------------------------|--------|------|---------------------|---------------|
| <b>F</b>              | I∢                     | 1 🗸 🕨  |      |                     |               |
| Attached File         | Attachment Description | Upload | View |                     |               |
|                       |                        | Upload | View | Upload Bid Response | <u>Delete</u> |
| Comments              |                        |        |      |                     |               |
| Add New Comments ⑦    |                        |        |      |                     |               |
|                       |                        |        |      | R.                  |               |

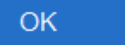

Cancel

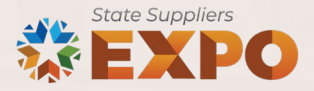

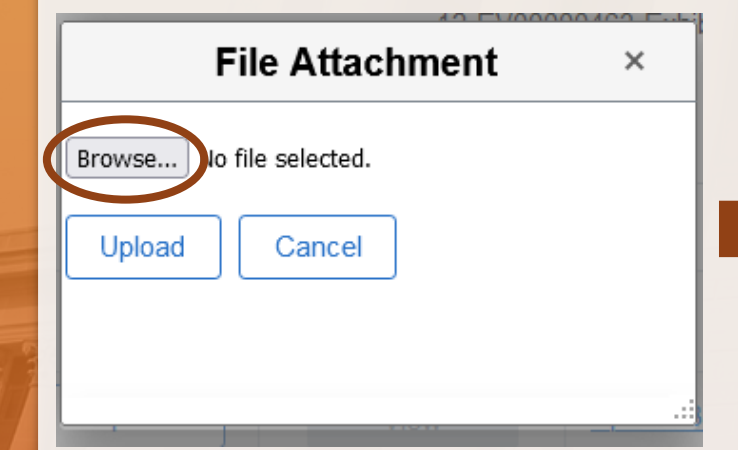

| Organize 👻 New folder                                                                                                    |                                                                                                    |                                                                                                    | - |        |
|----------------------------------------------------------------------------------------------------|----------------------------------------------------------------------------------------------------|----------------------------------------------------------------------------------------------------|---|--------|
| Organize  Vew folder  Organize  Organize  Orga | Name<br>A SET Ernollment Request Form-2022.pdf<br>3-8-2024 Agercy BU.png<br>4 EFT tarol by step.pdf<br>20200416_TRANS_ORR_OpenRecordsRequestForm2017.pdf<br>20200416_TRANS_ORR_OpenRecordsRequestForm2017.pdf<br>20200416_TRANS_ORR_OPENRECORD<br>20200416_TRANS_ORR_OPENRECORD<br>20200416_T | Status<br>O<br>O<br>O<br>O<br>O<br>A<br>O<br>O<br>A<br>O<br>O<br>C<br>C<br>C<br>C<br>C<br>C<br>C<br>C<br>C<br>C<br>C<br>C<br>C |   |        |
| Attachments                                                                                                    | CPO Announcement Awarding a Bidder,pdf     CPO Vendor Registration Training FINAL.pptx     Creating Multiple User IDs.docx                                                                                                    | <ul><li>△</li><li>○</li></ul>                                                                                                  |   |        |
| File nan                                                                                                    | ne:                                                                                                    | All Files (*.*)<br>Open                                                                                                    |   | Cancel |

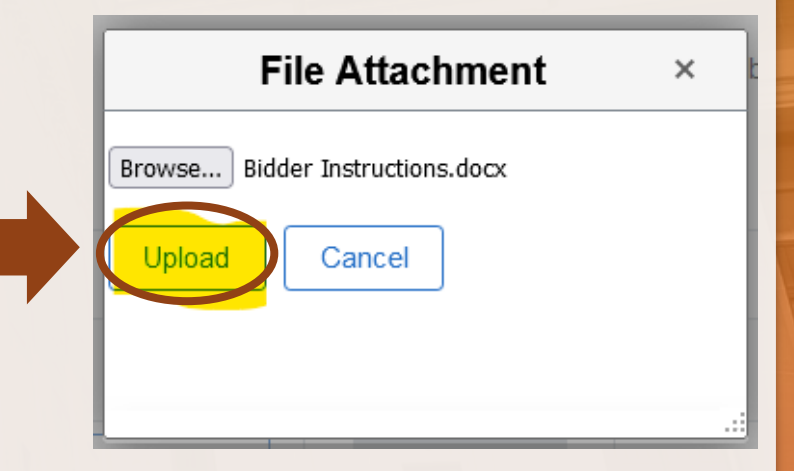

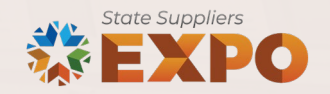

| <b>F</b>                |                        |        |      | I                          |
|-------------------------|------------------------|--------|------|----------------------------|
| ttached File            | Attachment Description | Upload | View |                            |
| idder_Instructions.docx | BIDDER INSTRUCTIONS    | Upload | View | Upload Bid Response Delete |
|                         |                        |        |      | R                          |
|                         |                        |        |      |                            |
|                         |                        |        |      |                            |
|                         |                        |        |      |                            |
|                         |                        |        |      |                            |

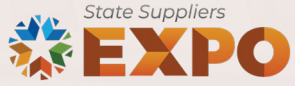

| Add New Comments ⑦ |          |             |
|--------------------|----------|-------------|
|                    | <u>ئ</u> | ļ           |
|                    |          |             |
|                    |          |             |
| OK Cancel          |          |             |
|                    |          |             |
|                    |          |             |
|                    |          | State Suppl |

| ★Bid Require | d 💿 Line Co | omments/Files |                      |      |                        |                      |            |       |          |
|--------------|-------------|---------------|----------------------|------|------------------------|----------------------|------------|-------|----------|
| Lines        |             |               |                      |      |                        |                      |            |       |          |
| <b>B Q</b>   |             |               |                      |      |                        |                      | 1-1 of 1 🔻 | • • • | View All |
| Line         |             | Item ID       | Description          | Unit | Your Unit Bid<br>Price | Your Total Bid Price |            |       |          |
| 1            | *           |               | DDS RFP Crisis Homes | YR   | 1.00                   |                      | Bid        | ς     | >        |

#### Click to attach Event Documents and Bid Response

At any point in the bid response process you may save an in-progress bid and resume completion at later time. When your bid response is complete, submit for consideration.

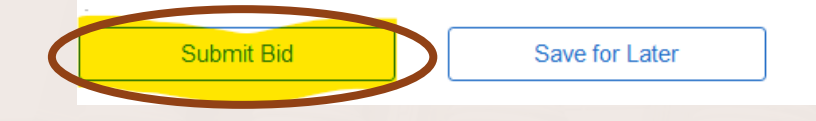

Validate Entries

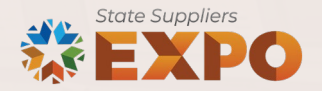

#### Greetings!

Effective May 20, 2024 PeopleSoft is running on Image 48. Please clear browser cache and restart the browser at first login.

#### K Event Details

**Bid Confirmation** 

#### **Bid Confirmation**

Your bid has been successfully submitted. Bid ID 1

> Event ID EV00000463 OKDHS - Crisis Home Development & Support Services Event Format Sell Event Round 1

Start Date 05/10/2024 3:00PM PDT

Your Total Price 1.00 USD

Copy Bid

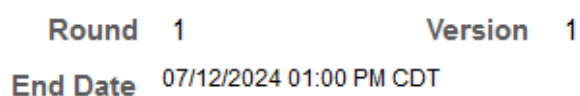

Bid Date 07/09/2024 1:48:53PM CDT

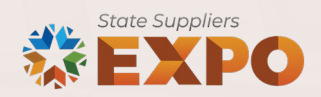

SOKLFTST-NoReply@omes.ok.gov

s

 ○
 ← Reply
 ≪ Reply all
 ← Forward

 </

#### **Bid Notification**

Pour\_Bid.pdf 20 кв

This is confirmation your bid has been received. See below for details.

← Banky ← Banky all → Fanyard

 $\sim$ 

| Did Details                                                                                                    |
|----------------------------------------------------------------------------------------------------|
| Event ID: 83000 - EV00000463 Round 1 Version 1<br>Event Name: OKDHS - Crisis Home Development & Support Services<br>Bid ID: 1<br>Date Posted: 07/09/24 1:48:53PM CDT |
| ivent URL                                                                                                    |
| Review and bid on this event.                                                                                                    |

### 6. Evaluation

- Group of experts will evaluate bids based on the criteria specified in solicitation packet.
- Evaluation time depends on both the price of the bid, number of lines being evaluated and time available for evaluation team.
- Evaluation team returns evaluations and scoring to buyer but does not award the bid.
- Oklahoma generally evaluates based on best value, not lowest price.

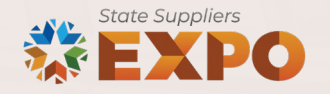

### 7. Negotiation of terms and conditions

- You will receive an invitation from Ironclad, our contract management software.
- Our legal team will work with you to "iron out" agreeable terms.
- Non-negotiable term are listed within the solicitation.
- Common negotiable terms are insurance requirements, indemnification.
- The less there is to negotiate, the faster the contract can be awarded.

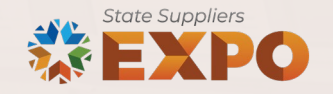

### 8. Pending award

- While negotiations are pending, additional documentation may be requested, including:
  - Current Secretary of State registration.
  - Current valid insurance certificate.
  - Any bonds that may be required.
  - Security background checks and certificates (may be required for IT or communications contracts).
  - EFT Registration, if not already completed.

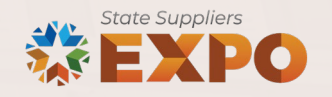

### 9. Final legal review

- OMES Central Purchasing has received all required documents.
- Negotiations are complete.
- Contracts are assembled and disseminated for review and signatures.
- Signatory authorities must be identified.

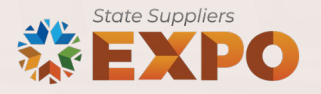

### **10. Signing of contracts**

- State Purchasing Director signs contracts for non-IT goods and services.
- State Chief Information Officer (CIO) signs all IT contracts.
- Supplier's designee signs CEO, CFO, legal representative, owner, etc.

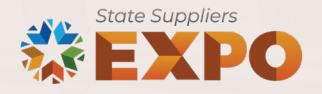

#### 11. Award

- Published on statewide contract search portal, located on OMES website.
- CPO Announcement is issued to all Oklahoma state agencies.
- Contract is entered into PeopleSoft, the state's procurement system, so agencies can issue purchase orders.

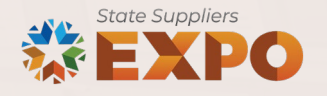

#### 12. Contract management

- Supplier must fulfill the terms of the contract.
- May include performance meetings with stakeholders.
- End users or recipients of goods and services provided perform evaluation.

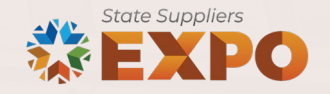

### Supplier resources: <u>oklahoma.gov</u>

# Supplier Portal Supplier and Payee Training FAQ Resources Agency Registration Resources

#### **Supplier and Payee Training**

Register as a supplier or bidder to receive solicitation opportunity notifications to sell products or services to the State of Oklahoma. Registration as a supplier includes registration for EFT/direct deposit. You must be fully registered as a supplier before a contract award is received. The job aids below provide guidance to help you while registering as a supplier or bidder.

| File Name                                       | File Type |
|-------------------------------------------------|-----------|
| New Supplier Guide                              | PDF 🕹     |
| Existing Supplier Guide                         | PDF 也     |
| Managing payment and banking information        | PDF 🕹     |
| Buy/Sell Categories in the registration process | PDF 🕹     |
| How to Review and Bid as a Bidder               | PDF 🕹     |
| Information needed during registration          | PDF 🕹     |
| Convert from Bidder to Supplier                 | PDF 🕹     |
| Supplier Bid Submission Guide                   | PDF 也     |

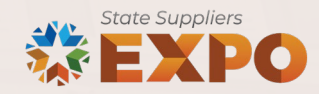

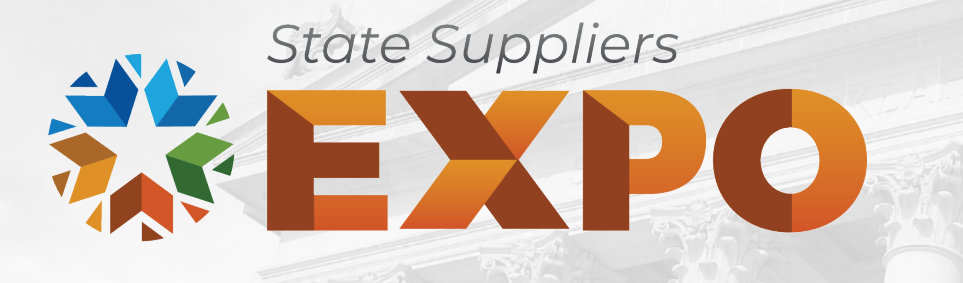

#### **OMES Central Purchasing**

## SW1025 and SW1050 Suppliers: Using Workday VNDLY

### What is VNDLY?

- VNDLY is a web-based contingent worker/supplier management system.
  - Connects hiring managers, contractors and vendors within the same system.
  - Selected vendors may receive requests through VNDLY and match potential candidates to the request and submit the candidate for consideration.
  - If a candidate is selected for engagement, they will also be invited to access VNDLY to submit timesheets for payroll.
  - Approved time/expense entries will automatically generate invoices for payment by OMES or state agency.

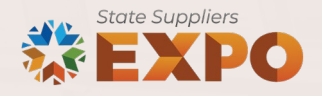

#### **VNDLY: Vendor dashboard**

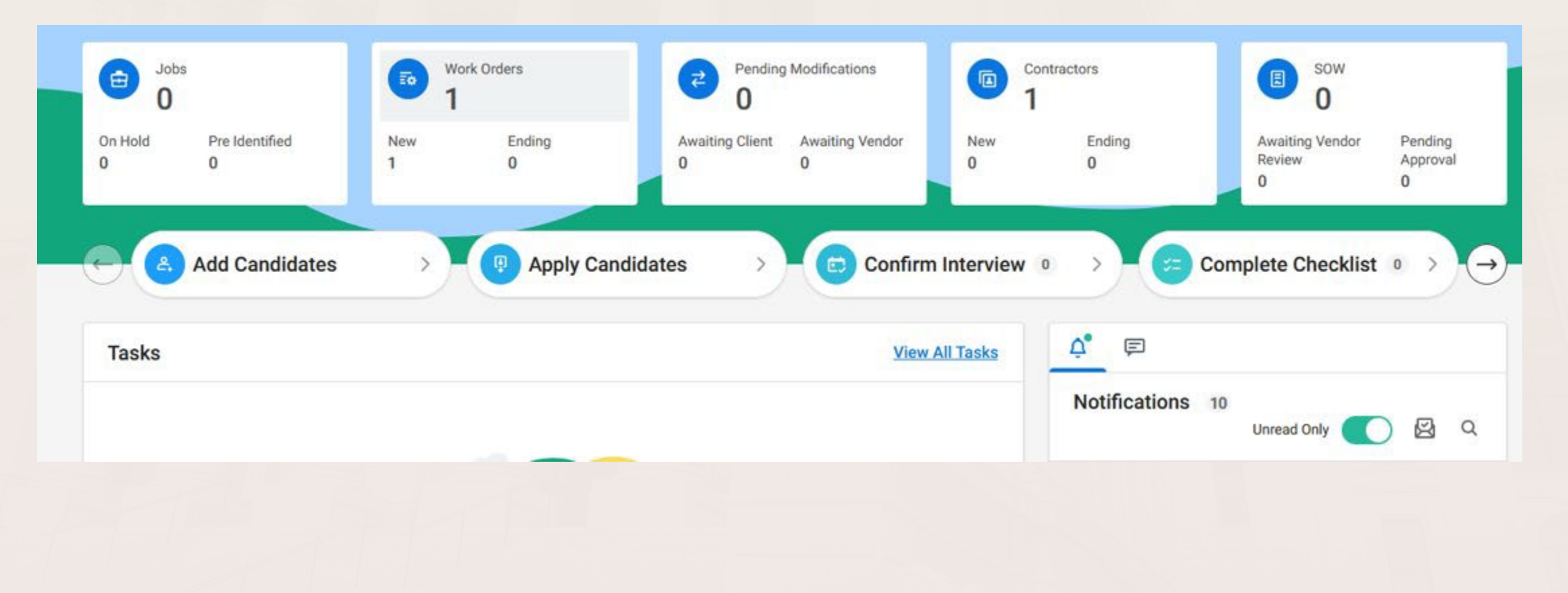

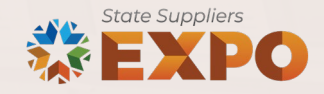

#### **VNDLY: Features**

- Communication tool for hiring managers and suppliers.
- Supplier qualifications registry.
- Candidate/resume submittal.
- Review and selection process.
- Background checks.
- Time and expense tracking and approval.
- Billing and payment information.

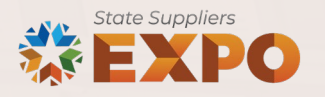

### VNDLY: Contracting off SW1025 (IT staffing)

- Once a candidate has been selected and the pay rate/hours are negotiated in the system:
  - The hiring manager will submit the agreement to OMES IS Legal for execution by the vendor and State CIO.
  - The agreement is submitted for the issuance of a Purchase Order.
  - The finalized contract and Purchase Order information will be loaded into VNDLY to start the contractor's onboarding process.

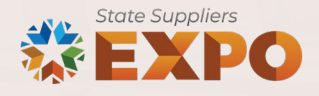

### VNDLY: Contracting off SW1025 (IT staffing)

- Suppliers are responsible for adding their supplier capabilities to VNDLY.
- VNDLY is not a job board. No positions or jobs are posted.
- Candidates are chosen for possible positions based on the category in which they are awarded along with their listed capabilities in VNDLY.

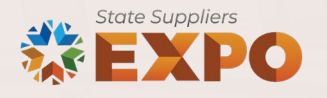

#### **VNDLY: Timesheet view**

|           | TE Accounting Code |                |              |                   | Sun    | Mon    | Tue    | Wed    | Thu    | Fri    | Sat    |       |
|-----------|--------------------|----------------|--------------|-------------------|--------|--------|--------|--------|--------|--------|--------|-------|
| Work Type | PO Number          | PO Line Number | Project Code | Resource Category | Jun 23 | Jun 24 | Jun 25 | Jun 26 | Jun 27 | Jun 28 | Jun 29 | TOTAL |

W000001 - Application Development and Maintenance, Support and Transition Planning

| Regular | 0909022248 | 1 | 090D000090 - 090-OMES | 40540 - Agency Support | 0.00 | 8.00 | 8.00      | 8.00  | 8.00         | 8.00 | 8            | 40.00      |
|---------|------------|---|-----------------------|------------------------|------|------|-----------|-------|--------------|------|--------------|------------|
|         |            |   |                       | TOTAL                  | 0.00 | 8.00 | 8.00      | 8.00  | 8.00         | 8.00 | 0.00         | 40.00      |
|         |            |   |                       |                        |      |      | Tatal Hay | 10.00 | Total Workow |      | Total Neg We | shad: 0.00 |

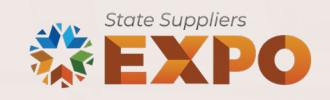

#### **VNDLY: Getting started**

- Contractor access Vendors are responsible for training contractors on how to access the system and will provide them with the <u>Contractor Quick Reference Guide</u>.
- Submitting candidates Hiring managers will submit their requests for candidates through the system and vendors will submit the best-suited candidates once the vendor has verified the candidate's information and documentation.
- Interviews The system will manage the interview process between the hiring manager, vendor and contractor.

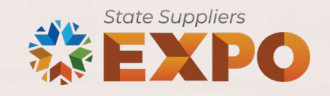

### VNDLY: Contracting off SW1050 (IT services)

- Statements of Work (SOWs) are developed/signed and a purchase order is submitted prior to being entered into VNDLY to start the resource management.
- The SOW documents must provide a specific payment scenario so the hiring manager can ensure VNDLY delivers payments as expected.

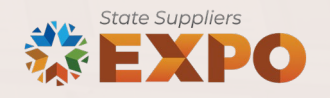

### VNDLY: Contracting off SW1050 (IT services)

- Types of payment scenarios:
  - Fixed payment made at prescribed intervals to be invoiced and paid.
  - Unit payment hourly rates that are applied to the roles on a project.
  - Milestone payment invoicing and payments made according to a prescribed milestone achievement being met.
  - Time and materials payment is determined by amount of time spent and cost of materials.

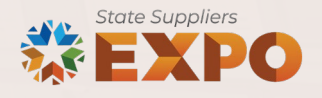

#### VNDLY supplier resources: <u>oklahoma.gov</u>

| Suppliers &<br>Payees            | Office of Management and Enterprise Services (090) > Divisions > Central Purchasing > About > Resources |
|----------------------------------|----------------------------------------------------------------------------------------------------|
|                                  | Resources                                                                                               |
| About                            | VNDIV Heer Chidee                                                                                       |
| Supplier Portal                  | VNDLY User Guides                                                                                       |
|                                  | Contractors                                                                                             |
| Supplier and Payee<br>Training   | Introduction to Workday VNDLY - PDF                                                                     |
| AQ                               | Enter and Adjust Time - PDF                                                                             |
|                                  | First Time Sign-In and Basic Navigation - PDF                                                           |
| Resources                        |                                                                                                    |
| Agency Registration<br>Resources | Vendors                                                                                                 |
|                                  | <u>Accepting and Declining Offers - PDF</u>                                                             |
|                                  | <u>Complete Checklist Items - PDF</u>                                                                   |
|                                  | Introduction to Workday VNDLY - PDF                                                                     |
|                                  | <u>Reviewing and Accepting a SOW - PDF</u>                                                              |
|                                  | <u>Submitting Candidates PDF</u>                                                                        |
|                                  | <u>Accepting/Rejecting Work Order Revisions - PDF</u>                                                   |
|                                  |                                                                                                    |

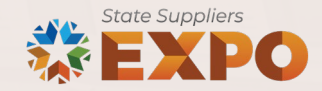

### **Conclusion: Navigating the bidding process**

- Register as a supplier.
- Watch for solicitation notifications, check bidding opportunities.
- Check Q&A deadline for questions.
- Submit bid on time.
- Evaluation requires patience.
- Prepare the right people for negotiations.
- Have legal team ready for contract review.
- Perform and supply per contract terms.

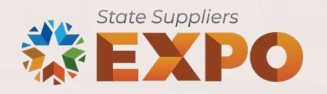

# **Questions?**

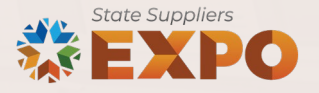

#### Thank you for attending!

Amanda Means, Supplier Registration Specialist III

amanda.means@omes.ok.gov

Supplier registration and bidder submission assistance.

Jeannie Troxel, Supplier Relationship Analyst

jeannie.troxel@omes.ok.gov

SW1025/SW1050 and VNDLY assistance.

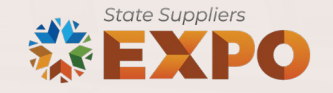